# [24년도 아이돌보미 지원방법]

1. 아이돌보미 홈페이지 접속(회원가입 필수)

https://care.idolbom.go.kr/dolbomi/

2. [교육 및 모집]을 선택하고 [모집 공고] 를 누르세요.

| ://care.ido                                                           | olbom.go.kr/dolt | pomi/     |                |            |                  |           |        |            |                  |            |   |
|-----------------------------------------------------------------------|------------------|-----------|----------------|------------|------------------|-----------|--------|------------|------------------|------------|---|
|                                                                       |                  |           |                |            |                  |           | 이어이    | 물보미 홈페이지   | 이용자 홈페이기         | 지 로그아?     | 2 |
|                                                                       | () 아이돌봄서<br>아이돌보 | 비스        | 아이돌봄사업이란?      | 아이돌보미 활동   | 교육 및 모집          | 정보마당      | 마이페이지  |            |                  | ¢          | ≡ |
|                                                                       |                  |           | 아이돌봄 사업소개      | 아이돌봄 활동 내용 | 아이돌보미 양성 절차      | 공지사항      | 회원정보   |            |                  |            |   |
|                                                                       |                  |           | 사업현황           | 의무사항       | 아이돌보미 교육         | 자주하는 질문   | 1:1 문의 |            |                  |            |   |
|                                                                       |                  |           |                | 활동수당 및 급여  | 아이돌보미 선발 및<br>과리 | 서비스 제공기관  |        |            |                  |            |   |
|                                                                       |                  |           |                | 활동제한       | 모집공고             |           |        |            |                  |            |   |
| (신청대상)         오늘역 말등           연령에 상관없이 신체 건강한 활동 희망자         (신청대상) |                  |           |                |            |                  |           |        |            | 0건<br>0건<br>미등록  |            |   |
| 활동내역 >         지원방법 >                                                 |                  |           |                |            |                  |           | 활동내역   | 王王<br>교육관리 | <b>ি</b><br>급여조회 | Q<br>1:1문의 |   |
|                                                                       | K                |           |                |            |                  |           |        |            |                  |            |   |
|                                                                       | 공지사항             | 자주하는 질    | 문              |            |                  | (         | ) 알림   |            |                  |            |   |
|                                                                       | 2024년 5월 30      | 일 아이돌봄서비스 | 노(돌보미) 업데이트 사항 | 안내         |                  | 2024-05-3 |        | 친부부승       | . 버야버            | 토이         |   |

3.[ 안산시 아이돌보미 정기모집 1차 ]를 선택합니다.

|     |                                  | 아이플보미 양성                      | 모<br>절차 아이돌보미 | <b>집공</b><br>1교육 아이 | 고<br>물보미 선발 및 관리 모집용교   |                                  |
|-----|----------------------------------|-------------------------------|---------------|---------------------|-------------------------|----------------------------------|
| ធា  | 교육 및 모집 모집공고                     |                               |               |                     |                         |                                  |
| 장공  | 기도<br>고명을 입력하세요<br>통봉인력 양성 교육 절차 | ×                             | 모집상태(전체)      |                     | l원 신청한 공고 보기 <b>문</b>   | <ul> <li>✓</li> <li>Σ</li> </ul> |
| 번호  | 모집상태                             | 공고명                           |               | 모집인원                | 모집기간                    | 모집기관                             |
| 464 | 모집중                              | 2024 안산시 아이돌보미 정기모집 1차        |               | 0명                  | 2024.06.07 ~ 2024.06.20 | 경기 안산시                           |
| 463 | 모집중                              | <u>2024 여주시 아이돌보미 수시모집 1차</u> |               | 0 명                 | 2024.06.03 ~ 2024.06.17 | 경기 여주시                           |

### 4. 스크롤하여 [지원신청]을 선택해주세요.

|                |                     |                                                                          | I                                                                                                    | 제미원에 따른 위표인의 지금                                                      |
|----------------|---------------------|--------------------------------------------------------------------------|----------------------------------------------------------------------------------------------------|----------------------------------------------------------------------|
| 2              | 면접                  | - 일시: 서류합격자에 한해 일정 개별 통보<br>※일정은 기관 사정메 따라 변경될 수 있음<br>- 장소: 안산시건강가정지원센터 |                                                                                                    |                                                                      |
| 3              | 인·적성<br>검사          | - 일시: 면접합격자에 한해 일정 개별 통보<br>※일정은 기관 사정에 따라 변경될 수 있음<br>- 장소: 안산시건강가정지원센터 |                                                                                                    |                                                                      |
| 4              | 최 종<br>합격 자         | - 일시: 인·적성검사 합격자에 한해 일정 개별<br>통보<br>※일정은 기관 사정에 따라 변경될 수 있음              | <ul> <li>주민등록등본 1부 (발급일 3개월</li> <li>보건소에서 8형 간염, 결핵을 포함</li> <li>정신건강 검사 1부(정신질환자나<br/>중독자 아님 " 이라는 문구가 포함)</li> <li>사진 1매(3개월 이내 활영한 반명</li> <li>국민은행통장 사본(활동수당 수량<br/>기타 서비스제공기관이 필요로 하는</li> </ul> | 이내)<br>함한 전염성질환 검사 1부<br>마약·대마 또는 항정신성의약품<br>함판 사진)<br>경계좌) 1부<br>서류 |
| ※ 참 :<br>• 접수원 | 교 사 향<br>린 서류는 일체 법 | ▶<br>반환 되지 않으며, 제춬서류가 사실과 다를 경우 합격(                                      | ▶<br>) 취소됩니다.                                                                                                    |                                                                      |

- 집수된 서류는 일제 반환 뇌시 않으며, 세출서류가 사실과 나를 경우 합격이 취소됩니다.
   지원서의 기재 착오 또는 누락, 서류 미제출 사항 발생 시 별도 통지하지 않으며, 이로 인해 발생 되는 볼이익은 응시자의 책임입니다.
   건강검진 및 결격사유 조회 결과 결격사유 해당자는 합격이 취소될 수 있습니다.
   합격자에 한하여 개별 연락되며, 탈락자에게는 개별연락 드리지 못함을 양해 부탁드립니다.
   적격자가 없을 경우 선발하지 않을 수 있습니다.
   문의 : 안산시건강가정지원센터 아이돌봄지원사업팀 ☎ 031)501-0033(내선5번)
   주소 : 경기도 안산시 단원구 광덕대로 197, 6층

2024년 5월 27일

#### 안산시건강가정지원센터장

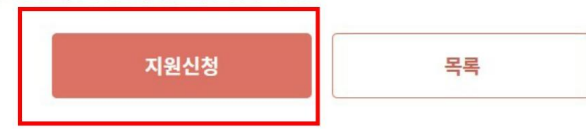

### 5. 네모상자 내용을 순서대로 작성해주세요.

| 수입력                 |                                |
|---------------------|--------------------------------|
| 이름 (1               | D ***                          |
| 휴대전화번호              | 2 ***_****_****                |
| 云人                  | 주소를 입력하세요 3 주소검색               |
| 1-                  | 상세주소를 입력하세요                    |
| 양육경험                | 4 이 (실제 자녀양육기간 기재해주시면 됩니다.) 면  |
| (                   | 5 개인정보의 수집 및 이용, 제3자 제공에 대한 동의 |
| 주민 <del>등</del> 록번호 | <u>ଅ</u> ଧ୍ରଞଥବ                |
|                     | • अमद्र २४ हि स्इन्ड्रिय थव    |
| 소개서 (선택)            | * 300자 이내로 작성하세요               |
| 8                   | X (한글 첨부화일로 제출)                |
|                     |                                |
|                     | 제축                             |

## 6. 첨부화일

# (①신청서, 자기소개서, 개인정보동의서 -홈페이지에 첨부된 파일로 작성해서 제출/ ②양성교육수료증-PDF 파일로 첨부요청)

|                | <b>8mckx</b>                                 | ○새로고침                     | 8mrkx |                  |
|----------------|----------------------------------------------|---------------------------|-------|------------------|
| 보유 자격증 (선택)    |                                              |                           |       | 추가               |
| 취득일자           | 1                                            | 자격증명                      | 증빙서류  | 변경               |
|                |                                              | 데이터가 없습니다.                |       |                  |
| 아이돌봄 관련 경력 (선택 | 1)                                           |                           |       | 추가               |
| 기관명            | 근무기간                                         | 활동내용                      | 증빙서류  | 변경               |
|                |                                              | 데이터가 없습니다.                |       |                  |
| ነ기소개서 (선택)     |                                              |                           |       | * 300자 이내로 작성하세요 |
| 안녕하세요          |                                              |                           |       |                  |
| -가 제출 서류 (선택)  |                                              |                           |       |                  |
|                | 파일첨부                                         |                           |       | 첨부               |
| 신청 시 제출서류      | ※ 최대 3개까지 첨부 가능<br>※ 아이돌보미 신청서, 주민등록본, 아이돌보대 | 기 양성교육 수료증 사본 등 필요한 서류를 첨 | 부하세요. |                  |

7. 아래와 같이 파일첨부 되었는지 확인후 [제출] 해주시면 됩니다.

|               |                                                                | 네이너가 없습니다.                 |      |                 |
|---------------|----------------------------------------------------------------|----------------------------|------|-----------------|
| 아이돌봄 관련 경력 (선 | 1택)                                                            |                            |      | 추가              |
| 기관명           | 근무기간                                                           | 활동내용                       | 증빙서류 | 변경              |
|               |                                                                | 데이터가 없습니다.                 |      |                 |
| 자기소개서 (선택)    |                                                                |                            |      | 300자 이내로 작성하세요. |
| 안녕하세요         |                                                                |                            |      |                 |
| 추가 제출 서류 (선택) |                                                                |                            |      |                 |
|               | 파일첨부                                                           |                            | (    | 1 첨부            |
| 신청 시 제출서류     | ※ 최대 3개까지 첨부 가능<br>※ 아이돌보미 신청서, 주민등록본, 아이돌보                    | 미 양성교육 수료증 사본 등 필요한 서류를 첨부 | 하세요. |                 |
|               | <ul> <li>□ 신청서,자기소개서,개인정보제공동</li> <li>□ 양성교육수료증.jpg</li> </ul> | 의서.hwp                     |      | 삭제           삭제 |
|               |                                                                | $\bigcirc$                 | 제축   |                 |
|               |                                                                |                            |      |                 |